| abylonsoft – Dr. Thomas Klabunde H | Homepage: <u>www.abylonsoft.de</u>              | Erstellt am 18.12.2017 |
|------------------------------------|-------------------------------------------------|------------------------|
| Zum Eichwald 43                    | Kontakt: <u>www.abylonsoft.de/impressum.htm</u> | Geändert am 01.06.2018 |
| 55444 Seibersbach A                | Autor: Thomas Klabunde                          | Versionsnummer: 1.1    |

# **INHALTSVERZEICHNIS**

| 1 | C   | Content                                      | 2 |
|---|-----|----------------------------------------------|---|
| 2 | V   | /erwendung von abylon logon business         | 3 |
|   | 2.1 | Unterstützte Token's                         | 3 |
|   | 2.2 | Installation im Firmennetzwerk               | 4 |
|   | 2   | 2.2.1 Administration im Domainumfeld         | 5 |
|   | 2   | 2.2.2 Administration im Arbeitsgruppenumfeld | 6 |
|   | 2   | 2.2.3 Erweiterte Administration              | 8 |
|   | 2.3 | Umgebung prüfen                              | 9 |
|   | 2.4 | Weitere Dokumente und FAQs                   | 9 |

| aby <b>X</b> onsoft | abylonsoft – Dr. Thomas Klabunde | Homepage: <u>www.abylonsoft.de</u>              | Erstellt am 18.12.2017 |
|---------------------|----------------------------------|-------------------------------------------------|------------------------|
|                     | Zum Eichwald 43                  | Kontakt: <u>www.abylonsoft.de/impressum.htm</u> | Geändert am 01.06.2018 |
|                     | 55444 Seibersbach                | Autor: Thomas Klabunde                          | Versionsnummer: 1.1    |
|                     |                                  |                                                 |                        |

# **1** CONTENT

Dieses Whitepaper beschreibt die notwendigen Einstellungen für abylon LOGON BUSINESS, um die abylon LOGON – Kontendateien (Schlüsseldateien) zentral zu verwalten und auf den Clients im Netzwerk zu verteilen.

| aby <b>X</b> onsoft                                 | abylonsoft – Dr. Thomas Klabunde | Homepage: <u>www.abylonsoft.de</u>              | Erstellt am 18.12.2017 |  |
|-----------------------------------------------------|----------------------------------|-------------------------------------------------|------------------------|--|
|                                                     | Zum Eichwald 43                  | Kontakt: <u>www.abylonsoft.de/impressum.htm</u> | Geändert am 01.06.2018 |  |
|                                                     | 55444 Seibersbach                | Autor: Thomas Klabunde                          | Versionsnummer: 1.1    |  |
| WITHEPAPER – KONTENVERTEILUNG ABYLON LOGON BUSINESS |                                  |                                                 |                        |  |

# 2 VERWENDUNG VON ABYLON LOGON BUSINESS

Die Software abylon LOGON BUSINESS von abylonsoft dient als alternative Anmeldemöglichkeit mit diversen Hardwareschlüsseln (Token's) unter Windows XP, Windows 7, Windows 8 und Windows 10. Mit abylon LOGON BUSINESS ist es den Nutzern möglich, sich an Windowsclients ohne Kenntnis des Windows-Kennwortes nur mit Hilfe eines Token's anzumelden. Bei abylon LOGON BUSINESS werden die Anmeldedaten (Credentials) mit Hilfe des Token's verschlüsselt und lokal oder zentral auf einem Server gespeichert. Im Fall von USB-Sticks kann der Anwender wählen, ob die Schlüsseldateien direkt auf dem USB-Stick oder dem PC gespeichert werden.

## 2.1 Unterstützte Token's

| ■ • abylon LOGON                                                                                                    | ¥□- C⊯                                                                                                    |
|----------------------------------------------------------------------------------------------------|----------------------------------------------------------------------------------------------------|
| <ul> <li>Logon</li> <li>Logon Konten</li> <li>Logon Einstellungen</li> <li>Logon Job</li> <li>Administration</li> <li>Administration Einstellungen</li> </ul> | Logon Konten Logon Einstellungen Logon Job<br>ANY CARD READER<br>Optionale Einschränkung für Kartenleser<br>Auswahl der Middleware bei zertfikatsbasierten Token<br>Für die Anmeldung zugelassene Medien<br>Zertifikatschipkarte / Token<br>Sonstige Schlüsselkarte<br>Speicherchipkarte<br>Externes Speichermedium (z. B. USB-Stick) mit Schlüsseldatei auf dem Medium<br>Externes Speichermedium (z. B. USB-Stick) mit Schlüsseldatei auf dem Medium<br>Externes Speichermedium (z. B. USB-Stick) mit Schlüsseldatei auf dem PC<br>CD/DVD<br>Kontaktlose RFID-Chipkarten (Lowlevel-Access, z. B.: MADA, INTERFLEX)<br>Bluetoothgerat (z. B. Mobiltelefon)<br>Merchesel zum normalen Loono mit Abbruch (FSC) im Anmeldemodus zulassen<br>Wechsel zum normalen Loono mit Abbruch (FSC) im Anmeldemodus zulassen<br>Wechsel zum normalen Loono mit Abbruch (FSC) im Anmeldemodus zulassen<br>Wechsel zum normalen Loono mit Abbruch (FSC) im Anmeldemodus zulassen<br>Wechsel zum normalen Loono mit Abbruch (FSC) im Anmeldemodus zulassen<br>Wechsel zum normalen Loono mit Abbruch (FSC) im Anmeldemodus zulassen<br>Mitter Schologon: «INAKTIV» |
|                                                                                                    | ✓ SERVICE: <installient>     ✓ SERVICE: <installient>     ✓</installient></installient>                                                                                                    |

Die Vielzahl der Token's ist groß. Folgende Token's können mit der Software von abylonsoft verwendet werden:

- Alle Handelsüblichen USB-Sticks
- Alle weiteren **externen Speichermedien** die ein Laufwerk anlegen, wie z. B. SD-Card, CompactFlash, MemoryStick oder Multimedia-Karte
- CDs und DVDs
- Diverse Chipkarten (Smartcards)

| aby <b>X</b> onsoft                                 | abylonsoft – Dr. Thomas Klabunde | Homepage: <u>www.abylonsoft.de</u>              | Erstellt am 18.12.2017 |  |
|-----------------------------------------------------|----------------------------------|-------------------------------------------------|------------------------|--|
|                                                     | Zum Eichwald 43                  | Kontakt: <u>www.abylonsoft.de/impressum.htm</u> | Geändert am 01.06.2018 |  |
|                                                     | 55444 Seibersbach                | Autor: Thomas Klabunde                          | Versionsnummer: 1.1    |  |
| WITHEPAPER – KONTENVERTEILUNG ABYLON LOGON BUSINESS |                                  |                                                 |                        |  |

## 2.2 Installation im Firmennetzwerk

| ■ - abylon LOGON                                                                                                    |                                                                                                    | 」<br>□ ×□ ×                                                                                                    |
|----------------------------------------------------------------------------------------------------|----------------------------------------------------------------------------------------------------|----------------------------------------------------------------------------------------------------|
| <ul> <li>Logon</li> <li>Logon Konten</li> <li>Logon Einstellungen</li> <li>Logon Job</li> <li>Administration</li> <li>Administration Einstellungen</li> </ul> | Logon Logon Konten L<br>Logon-Konten anlegen und entfer<br>Sonstige Schlüsse<br>Sp-aspire-win<br>Sp-aspire-win<br>Sp-aspi | ogon Einstellungen       Logon Job         Eingelegten Hardwareschlüssel testen       Verschlüsselungs-Algorithmus         HyBRID - AES (256 bit)       •         eelkarte ID: (01A5803F59C4EBA285E34A15205485CCAF0E0C0A08060402)       •         7/trottel       Für einen Hardwareschlüssel können mehrere Windows-Konten (auch unterschiedliche Rechner) angelegt werden         remedium (z. B. USB-Stick) ID: (042BC2E7BD29ACBCC8AD5FA276D646B15D0E0C0A08060402)         P/uwe         Für ein Windows-Konto können auch mehrere Hardwareschlüssel angelernt werden |
|                                                                                                    | Anmeldename:<br>Anmeldekennwort:<br>Domain:<br>Encryption ALG::<br>Datei:                                                                                                    | Alias:         *         C:\Users\Public\Documents\abylonsoft\apmLogon\DATA\LOGON\01A5803F59C4EBA285E34A152         Speicherort der Logon-Kontendatei                                                                                                    |

abylon LOGON BUSINESS muss auf jeden Client und auf dem Server installiert werden. Nach der Installation wird die Software automatisch aktiviert und ersetzt damit die bisherige Windowsanmeldung. Soll die Software auf dem Server nur zur Administration (Anlegen und Verwalten der Kontendateien) verwendet werden, so muss die Logon-Funktionalität auf dem Server nicht unbedingt aktiviert sein. Auch ohne Aktivierung lassen sich Logon-Konten anlegen.

Im Rahmen der Aktivierung prüft abylon LOGON BUSINESS, ob es sich in einem Arbeitsgruppenoder Domainumfeld befindet und nimmt alle Einstellungen automatisch vor. Ferner werden zwei Dienste (Systemkontext und Userkontext) installiert, die die Kontenverteilung im Firmennetzwerken vornehmen.

Für den Dienst im Userkontext wird ein spezielles Benutzerkonto neu angelegt, welches allein für die Netzwerkkommunikation und der LOGON-Konten-Synchronisation verwendet wird. Dieses Konto benötigt keine besonderen Rechte und sollte mit den Zugriffsrechten auf das Minimum beschränkt bleiben. Der Nutzer und das Kennwort für das SYNC-Konto können beliebig gewählt werden. Einzige Voraussetzung ist, der Anmeldename und das Kennwort müssen auf allen Clients und dem Server identisch sein.

| aby <b>X</b> onsoft                                 | abylonsoft – Dr. Thomas Klabunde | Homepage: <u>www.abylonsoft.de</u>              | Erstellt am 18.12.2017 |  |
|-----------------------------------------------------|----------------------------------|-------------------------------------------------|------------------------|--|
|                                                     | Zum Eichwald 43                  | Kontakt: <u>www.abylonsoft.de/impressum.htm</u> | Geändert am 01.06.2018 |  |
|                                                     | 55444 Seibersbach                | Autor: Thomas Klabunde                          | Versionsnummer: 1.1    |  |
| WITHEPAPER – KONTENVERTEILUNG ABYLON LOGON BUSINESS |                                  |                                                 |                        |  |

#### 2.2.1 Administration im Domainumfeld

abylon LOGON BUSINESS erkennt, ob es sich in einem Domainumfeld befindet. In diesem Fall wird die Kontensynchronisation automatisch aktiviert und auf den Clients die Domain als Server verwendet.

| ■ abylon LOGON Einstellut      | ngen auf dem Se                                                                                                    | rver!                                                                                                    | ₩ 0   - □ × |  |
|--------------------------------|----------------------------------------------------------------------------------------------------|----------------------------------------------------------------------------------------------------|-------------|--|
| 🗏 📌 Logon                      | Administration Administrati                                                                                                    | on Einstellungen                                                                                                    |             |  |
| 🔏 Logon Konten                 | Admin-Diens                                                                                                    | t Synchronistations-Dienst                                                                                                    |             |  |
| 🙀 Logon Job                    | Registry (HKLM) auf dem S                                                                                                    | Server für administrative Einstellungen der Anwender verwenden                                                                                                    |             |  |
| = 🔀 Administration             | Administrationsserver: S                                                                                                    | P-V3-UWE                                                                                                    |             |  |
| 🔀 Administration Einstellungen |                                                                                                    | Admin-Einstellungen (Info! Nicht für die synchronisation erforderlich                                                                                                    |             |  |
|                                | Public Account-Path:                                                                                                    | C:\Users\Public\Documents\abylonsoft\apmLogon\DATA\LOGON                                                                                                    |             |  |
|                                | Private Account-Path                                                                                                    | C:\Users\uwe\Documents                                                                                                    |             |  |
|                                | Benutzerdienst                                                                                                    | Voreinstellung Synchronisations-Einstellungen                                                                                                    |             |  |
|                                | Benutzername                                                                                                    | LELogonUser_Sync                                                                                                    |             |  |
|                                | Passwort                                                                                                    | ********                                                                                                    |             |  |
|                                | Domain                                                                                                    | abylon-home.de                                                                                                    |             |  |
|                                | Public Account-Path:                                                                                                    | C:\abylonsoft\LOGONACCOUNTs<br>Wichtig! Auch dem Server lokales Verzeichnis                                                                                                    |             |  |
|                                |                                                                                                    |                                                                                                    |             |  |
|                                |                                                                                                    |                                                                                                    |             |  |
| ■ abylon LOGON Einstellungen   | ≡ - abylon LOGON Einstellungen auf dem Client 🗦 🖉 🖓   _ □ ×                                                                                    |                                                                                                    |             |  |
| 😑 🔏 Logon                      | Administration Administrati                                                                                                    | on Einstellungen                                                                                                    |             |  |
| 🙀 Logon Konten                 | Admin-Diens                                                                                                    | Synchronistations-Dienst                                                                                                    |             |  |
| 🙀 Logon Job                    | Registry (HKLM) auf dem S                                                                                                    | Server für administrative Einstellungen der Anwender verwenden                                                                                                    |             |  |
| = 🔀 Administration             | Administrationsserver: 5                                                                                                    | P-V3-UWE                                                                                                    |             |  |
| 🕺 Administration Einstellungen | ,                                                                                                    |                                                                                                    |             |  |
|                                |                                                                                                    | Admin-Einstellungen (Info! Nicht für die synchronisation erforderlich                                                                                                    |             |  |
|                                | Public Account-Path:                                                                                                    | Admin-Einstellungen (Info! Nicht für die synchronisation erforderlich<br>C:\Users\Public\Documents\abylonsoft\apmLogon\DATA\LOGON                                                                                                    |             |  |
|                                | Public Account-Path:                                                                                                    | Admin-Einstellungen (Info! Nicht für die synchronisation erforderlich<br>C:\Users\Public\Documents\abylonsoft\apmLogon\DATA\LOGON<br>C:\Users\uwe\Documents                                                                                                    |             |  |
|                                | Public Account-Path:<br>Private Account-Path<br>Benutzerdienst                                                                                 | Admin-Einstellungen (Info! Nicht für die synchronisation erforderlich<br>C:\Users\Public\Documents\abylonsoft\apmLogon\DATA\LOGON<br>C:\Users\uwe\Documents<br>Voreinstellung<br>Synchronisations-Einstellungen                                                                      |             |  |
|                                | Public Account-Path:<br>Private Account-Path<br>Benutzerdienst<br>Benutzername                                                                 | Admin-Einstellungen (Info! Nicht für die synchronisation erforderlich<br>C:\Users\Public\Documents\abylonsoft\apmLogon\DATA\LOGON<br>C:\Users\uwe\Documents<br>Voreinstellung<br>LELogonUser_Sync                                                                                    |             |  |
|                                | Public Account-Path:<br>Private Account-Path<br>Benutzerdienst<br>Benutzername<br>Passwort                                                     | Admin-Einstellungen (Info! Nicht für die synchronisation erforderlich<br>C:USers\Public\Documents\abylonsoft\apmLogon\DATA\LOGON<br>C:USers\uwe\Documents<br>Voreinstellung<br>LELogonUser_Sync<br>                                                                                  |             |  |
|                                | Public Account-Path: Private Account-Path Private Account-Path Private Account-Path Private Account-Path Passwort Benutzername Passwort Domain | Admin-Einstellungen (Infol Nicht für die synchronisation erforderlich<br>C:\Users\Public\Documents\abylonsoft\apmLogon\DATA\LOGON<br>C:\Users\uwe\Documents<br>Voreinstellung<br>LELogonUser_Sync<br>abylon-home.de                                                                  |             |  |
|                                | Public Account-Path: Private Account-Path Private Account-Path Private Account-Path Paswort Benutzername Passwort Domain Public Account-Path:  | Admin-Einstellungen (Infol Nicht für die synchronisation erforderlich<br>C:\Users\Public\Documents\abylonsoft\apmLogon\DATA\LOGON<br>C:\Users\uwe\Documents<br>Voreinstellung<br>LELogonUser_Sync<br>abylon-home.de<br>\\SP-server\LOGONACCOUNTs<br>Wichtig! Auf dem Client UNC-Pfad |             |  |

Auf der Domain selber legt die Software auf dem Laufwerk C: ein Verzeichnis (C: \abylonsoft\LOGONACCOUNTs) mit Freigabe (LOGONACCOUNTs) im Netzwerk an. In diesem Verzeichnis sollten nur die Kontendateien abgelegt sein und auf keinem Fall sicherheitskritische Daten. Die Kontendateien selber sind nicht Sicherheitskritisch, weil diese mit den Token's verschlüsselt sind. Die Freigabe ist für die Synchronisation der Konten unabdingbar.

Wird auf dem Server (Domain) mit abylon LOGON BUSINESS ein Konto angelegt, so wird dieses verschlüsselt in dem Freigabeverzeichnis gespeichert. Vor dort verteilen die Clientdienste automatisch die Dateien im Netzwerk, sodass diese auf den Clients lokal verfügbar sind. Sollte die Domain bzw. Server nicht erreichbar sein (OFFLINE), so wird das lokal auf den Clients gecachte Konto verwendet.

<sup>©</sup> abylonsoft (www.abylonsoft.de) – Ohne Befugnis durch den Autor ist die Vervielfältigung, Verwendung oder Weitergabe dieses Dokuments und dessen Inhaltes nicht gestattet!

| aby <b>X</b> onsoft | abylonsoft – Dr. Thomas Klabunde | Homepage: <u>www.abylonsoft.de</u>              | Erstellt am 18.12.2017 |
|---------------------|----------------------------------|-------------------------------------------------|------------------------|
|                     | Zum Eichwald 43                  | Kontakt: <u>www.abylonsoft.de/impressum.htm</u> | Geändert am 01.06.2018 |
|                     | 55444 Seibersbach                | Autor: Thomas Klabunde                          | Versionsnummer: 1.1    |
|                     |                                  |                                                 |                        |

Im Fall, dass die Nutzer selber ihre Konten anlegen, werden diese auf dem Server zurück gespeichert und von hier wiederrum auf die anderen Clients verteilt. Dies bedeutet, dass ein Nutzer, der am Client A ein Konto angelegt hat, dieses direkt auf allen anderen Clients (B, C, etc.) verwenden kann.

Wird auf dem Server ein Konto entfernt, so wird dieses auch auf den Clients entfernt und steht nicht mehr für die Anmeldung zur Verfügung. Für Clients, die sich zeitweise NICHT im Domainumfeld befinden und mit dem lokalen Konto arbeiten, wird die Synchronisation automatisch vorgenommen, wenn der Client sich wieder im Domainumfeld befindet.

#### 2.2.2 Administration im Arbeitsgruppenumfeld

In contrast to the domain environment abylon LOGON BUSINESS does NOT activate the account synchronization automatically. To do this, the administrator must first define a client as server in the workgroup. This is done on the "Logon" settings page:

| abylon LOGON                                                                                       | ) ×                                                                                                    |
|----------------------------------------------------------------------------------------------------|----------------------------------------------------------------------------------------------------|
| 🗏 👔 Logon                                                                                          | Logon Konten Logon Enstellungen Logon Job                                                                                                    |
| Logon Konten<br>Logon Einstellungen<br>Logon Job<br>Administration<br>Administration Einstellungen | <ul> <li>Zum Ein- oder Ausschalten HIER KLICKEN! Durch Aktivierung dieser Option kann die Passworteingabe während Ihrer Windowsanmeldung automatisiert bzw. die Sicherheit deutlich erhöht werden. Bei aktiviertem Logon wird beispielsweise während der Windowsanmeldung zum Stecken von einem USB-Stick oder Chipkarte (Schlüsselkarte) aufgefordert, mit deren Hilfe Ihre Anmeldedaten verschlüsselt und nach dem Einlegen entschlüsselt und eingetragen werden.</li> <li>Neu anlegen HIER KLICKEN! Mit dieser Option können Sie neue Windows-Anmeldedaten automatisch und sicher für Ihre Windowsanmeldung zu verwenden. Bei diesem Vorgang müssen Sie einmalig Ihre reallen Anmeldedaten (Name und Passwort) angeben, die mit dem eingelegten USB-Stick oder Chipkarte verschlüsselt werden.</li> </ul> |
|                                                                                                    | 2. Einmal Klicken, um die Einstellungen vorzunehmen     Vorbereitung der Umgebung für die Client-Server-Syncronisation. In diesem Fall     werden die Logon-Konten zwischen dem Server und den Clients syncronisiert                                                                                                    |
|                                                                                                    | SERVER (IP / UNC): SP-SERVER  1. Servernamen eintregen                                                                                                    |

Zunächst wird der Rechnername eingegeben, der im Arbeitsgruppenumfeld als Server dienen soll. Durch Drücken des darüber liegenden Schalters nimmt die Software automatisch alle Einstellungen vor.

Dieser Vorgang wird auf allen Rechnern wiederholt.

Weitere Einstellungen sind in der Regel nicht notwendig. Auf der Einstellungsseite "Administration->Erweitert" werden die Einstellungen noch einmal angezeigt, wie in den folgenden Screenshots zu sehen. Hier sollten nur versierte Anwender Änderungen vornehmen.

| aby Consoft 2u | bylonsoft – Dr. Thomas Klabunde | Homepage: <u>www.abylonsoft.de</u>              | Erstellt am 18.12.2017 |
|----------------|---------------------------------|-------------------------------------------------|------------------------|
|                | um Eichwald 43                  | Kontakt: <u>www.abylonsoft.de/impressum.htm</u> | Geändert am 01.06.2018 |
|                | 5444 Seibersbach                | Autor: Thomas Klabunde                          | Versionsnummer: 1.1    |

|                                       | en auf dem Server!                                                                                               |                                                                                                    |                                                                                           |
|---------------------------------------|----------------------------------------------------------------------------------------------------|----------------------------------------------------------------------------------------------------|-------------------------------------------------------------------------------------------|
| 😑 🚰 Logon 🛛 🗛 🗛                       | inistration Administration Einstell                                                                              | ungen                                                                                                    |                                                                                           |
| 🚰 Logon Konten                        | Admin-Dienst Syncl                                                                                               | The second second secon |                                                                                           |
| 🚰 Logon Job                           | egistry (HKLM) auf dem Server für a                                                                              | dministrative Einstellungen der Anwender                                                                                                    | verwenden                                                                                 |
| Administration                        | dministrationsserver: SP-V3-UW                                                                                   | 1                                                                                                    |                                                                                           |
| 🔀 Administration Einstellungen        | Admin-                                                                                                    | Einstellungen (Info! Nicht für die synch                                                                                                    | ronisation erforderlich                                                                   |
| F F                                   | ublic Account-Path: C:\Users\l                                                                                   | Public\Documents\abylonsoft\apmLogon\E                                                                                                    | ATAILOGON                                                                                 |
| F                                     | rivate Account-Path C:\Users\                                                                                    | uwe\Documents                                                                                                    |                                                                                           |
| E                                     | enutzerdienst Voreir                                                                                             | Synchron                                                                                                    | nisations-Einstellungen                                                                   |
| E                                     | enutzername LELogon                                                                                              | User_Sync                                                                                                    |                                                                                           |
| F                                     | asswort ********                                                                                                 | *****                                                                                                    |                                                                                           |
|                                       | erver: SP-V3-U                                                                                                   | WE                                                                                                    | Active-Sync-Service                                                                       |
| · · · · · · · · · · · · · · · · · · · | ublic Account-Path: C:\abylon:<br>Wichtig!                                                                       | soft\LOGONACCOUNTs<br>Auch dem Server lokales Verzeichnis                                                                                                    |                                                                                           |
|                                       |                                                                                                    |                                                                                                    |                                                                                           |
|                                       |                                                                                                    |                                                                                                    |                                                                                           |
| Einstellungen au                      | f dem Client                                                                                                    |                                                                                                    | ¥ □ -   ○ ¥                                                                               |
| 😑 🙀 Logon 🛛 🗛                         | inistration Administration Einstell                                                                              | ungen                                                                                                    |                                                                                           |
| 🚰 Logon Konten                        | Admin-Dienst                                                                                                    | Tronistations-Dienst                                                                                                    |                                                                                           |
|                                       | egistry (HKLM) auf dem Server für a                                                                              | dministrative Einstellungen der Anwender                                                                                                    | verwenden                                                                                 |
| Administration                        | dministrationsserver: SP-V3-UW                                                                                   |                                                                                                    |                                                                                           |
| 📩 Administration Einstellungen        | Admin-                                                                                                    | Einstellungen (Info! Nicht für die synch                                                                                                    | ronisation erforderlich                                                                   |
| F                                     | ublic Account-Path: C:\Users\l                                                                                   | Public\Documents\abylonsoft\apmLogon\E                                                                                                    | DATA\LOGON                                                                                |
|                                       |                                                                                                    |                                                                                                    |                                                                                           |
| F                                     |                                                                                                    | dwelbocuments                                                                                                    |                                                                                           |
| F                                     | enutzerdienst Voreir                                                                                             | Instellung Synchroi                                                                                                    | nisations-Einstellungen                                                                   |
| E                                     | enutzerdienst Vorein<br>LELogon                                                                                  | Istellung Synchron                                                                                                    | nisations-Einstellungen                                                                   |
| F<br>E<br>F                           | enutzerdienst Vorein<br>enutzername LELogon<br>asswort                                                           | Instellung Synchron                                                                                                    | nisations-Einstellungen                                                                   |
| F<br>F<br>F                           | enutzerdienst Vorein<br>enutzername LELogon<br>asswort erver: SP-SERV                                            | Instellung Synchron<br>User_Sync                                                                                                    | Isations-Einstellungen         Zur Sychronisation aktivieren!         Active-Sync-Service |
| F<br>5<br>5                           | enutzerdienst Vorei<br>enutzername LELogon<br>asswort erver: SP-SERV<br>ublic Account-Path: VSP-serv<br>Wichtig! | Istellung Synchron<br>User_Sync<br>/ER<br>arlLOGONACCOUNTs<br>Auf dem Client UNC-Pfad                                                                                                    | Isations-Einstellungen         Zur Sychronisation aktivieren!         Active-Sync-Service |

Auf dem als Server festgelegten Client (UNC-Name oder IP) legt die Software auf dem Laufwerk C: ein Verzeichnis (C:\abylonsoft\LOGONACCOUNTs) mit der Netzwerk-Freigabe (LOGONACCOUNTs) an. In diesem Verzeichnis sollten nur die Kontendateien abgelegt sein und auf keinem Fall sicherheitskritische Daten. Die Kontendateien selber sind nicht Sicherheitskritisch, weil diese mit den Token's verschlüsselt sind. Die Freigabe ist für die Synchronisation der Konten unabdingbar.

Im Arbeitsgruppenfeld sollte nach Aktivierung geprüft werden, ob das Kontenverzeichnis erfolgreich auf dem Server angelegt und freigegeben wurde.

Auf den Clients muss die Synchronisation unter Administration->Erweitert gleichfalls aktiviert werden und als Server der UNC-Name oder IP des als Server definierten Clients angegeben werden.

Wird auf dem Server (Arbeitsplatz-Rechner) mit abylon LOGON BUSINESS ein Konto angelegt, so wird dieses verschlüsselt in dem Freigabeverzeichnis gespeichert. Vor dort verteilen die Clientdienste automatisch die Dateien im Netzwerk, sodass diese auf den Clients lokal verfügbar sind. Sollte der Server (Arbeitsplatz-Rechner) nicht erreichbar sein (OFFLINE), so wird das lokal auf den Clients gecachte Konto verwendet.

| aby <b>X</b> onsoft                                 | abylonsoft – Dr. Thomas Klabunde | Homepage: <u>www.abylonsoft.de</u>              | Erstellt am 18.12.2017 |  |  |  |
|-----------------------------------------------------|----------------------------------|-------------------------------------------------|------------------------|--|--|--|
|                                                     | Zum Eichwald 43                  | Kontakt: <u>www.abylonsoft.de/impressum.htm</u> | Geändert am 01.06.2018 |  |  |  |
|                                                     | 55444 Seibersbach                | Autor: Thomas Klabunde                          | Versionsnummer: 1.1    |  |  |  |
| WITHEPAPER – KONTENVERTEILUNG ABYLON LOGON BUSINESS |                                  |                                                 |                        |  |  |  |

Im Fall, dass die Nutzer selber ihre Konten anlegen, werden diese auf dem Server zurück gespeichert und von hier wiederrum auf die anderen Clients verteilt. Dies bedeutet, dass ein Nutzer, der am Client A ein Konto angelegt hat, dieses direkt auf allen anderen Clients verwenden kann.

Wird auf dem Server ein Konto entfernt, so wird dieses auch auf den Clients entfernt und steht nicht mehr für die Anmeldung zur Verfügung. Für Clients, die sich zeitweise NICHT im Domainumfeld befinden und mit dem lokalen Konto arbeiten, wird die Synchronisation automatisch vorgenommen, wenn der Client sich wieder im Domainumfeld befindet.

#### 2.2.3 Erweiterte Administration

Eine erweiterte Administration (z. B. Sperrung von Konten) ist in der Version 16.50.3 von abylon LOGON BUSINESS noch nicht möglich, wird aber für zukünftige Versionen berücksichtigt.

|  | aby <b>X</b> onsoft | abylonsoft – Dr. Thomas Klabunde<br>Zum Eichwald 43<br>55444 Seibersbach | Homepage: <u>www.abylonsoft.de</u><br>Kontakt: <u>www.abylonsoft.de/impressum.htm</u><br>Autor: Thomas Klabunde | Erstellt am 18.12.2017<br>Geändert am 01.06.2018<br>Versionsnummer: 1.1 |
|--|---------------------|--------------------------------------------------------------------------|----------------------------------------------------------------------------------------------------|-------------------------------------------------------------------------|
|--|---------------------|--------------------------------------------------------------------------|----------------------------------------------------------------------------------------------------|-------------------------------------------------------------------------|

## 2.3 Umgebung prüfen

Wird abylon LOGONBUSINESS mit aktivierter Kontensynchronisation genutzt, sollten folgende Bedingungen geprüft werden:

- abylon LOGON BUSINESS ist auf allen Clients und am Server installiert und aktiviert (Die Aktivierung am Server ist optional).
- Auf allen Clients und am Server sollte sich das Benutzerkonto "LELogonUser\_Sync" mit identischem Passwort befinden. Bitte das Passwort oder Benutzername nicht manuell in den Windows-Benutzerkontenmanagement ändern. Änderungen dürfen nur in der Administrationsmaske von abylon LOGONBUSINESS vorgenommen werden.
- Bei aktivierten Logon sollten auf den Clients (Server optional) zwei Dienste laufen (LogonLEService). Ein Dienst sollte im Kontext des System-Users laufen und er andere Dienst im Kontext des "LELogonUser\_Sync".
- Das Benutzerkonto "LELogonUser\_Sync" muss Schreib- und Leserechte auf NTFS- und Freigabebasis auf alle Kontenverzeichnisse haben.
- Nach Ablauf der 30-Tage Testphase beendet sich der Synchronisationsdienst automatisch und die Funktion wird bis zur erfolgreichen Registrierung deaktiviert.

### 2.4 Weitere Dokumente und FAQs

Weitere Dokumente und FAQs (Frequently Ask Questions) finden Sie auf unserer Homepage im Download- und Support-Bereich: <u>http://www.abylonsoft.de</u>

Bei Fragen zur Software und speziellen Funktionswünschen können Sie sich jederzeit gerne an uns wenden. Die Email-Adresse und Telefonnummer finden Sie auch bei uns auf der Homepage im Impressum.